# Н テレビ視聴(ワンセグ)

| 表示部について                                   | ·····H-2  |   |
|-------------------------------------------|-----------|---|
| バナー表示・・・・・・・・・・・・・・・・・・・・・・・・・・・・・・・・・・・・ | ·····H-2  |   |
| 操作ボタン画面                                   | ····· H-2 |   |
| テレビメニュー画面                                 | Н-З       |   |
| データ放送取得画面                                 | ······H-4 |   |
| テレビ(ワンセグ)を見る                              | ·····H-5  |   |
| 視聴エリアを変更する                                | ·····H-6  |   |
| 視聴エリア変更を自動に戻す                             | ······H-7 |   |
| エリアスキャンをする                                | ·····H-8  |   |
| スキャンをする                                   | ·····H-9  |   |
| 選局する                                      | •·H-11    |   |
| チャンネルリストを確認/選局する                          | H-12      |   |
| 番組表を見る                                    | ∙·H-1З    |   |
| 自宅チャンネルリスト/お好みチャンネル                       |           |   |
| リストを呼び出す・・・・・                             | H−14      |   |
| 中継・系列局サーチをする                              | ∙·H-15    |   |
| データ放送を利用する                                | ∙·H-16    |   |
| 1 つ前のコンテンツに戻る                             | …H-16     |   |
| テレビ(ワンセグ)画面に戻る                            | …H−16     |   |
| 中継・系列局自動サーチ設定をする                          | H−18      |   |
| 受信中の放送局のチャンネルおよび                          |           |   |
| 受信レベルを確認する                                | H−19      |   |
| 起動画面の設定をする                                | ~H-20     |   |
| 放送用メモリーを削除する                              | ∙·H-21    |   |
| 音声や字幕を切り換える                               | ~H-23     |   |
| 時計表示の設定をする                                | H-24      |   |
| 緊急警報放送を見る                                 | ~H-25     |   |
|                                           | H-        | 1 |

# 表示部について

### バナー表示

地上デジタル放送(ワンセグ)を選局したときや受信中に画面をタッチすると、画面に下のような表示 が現れます。これをバナー表示と呼びます。バナー表示には、番組に関するさまざまな情報が表示さ れます。

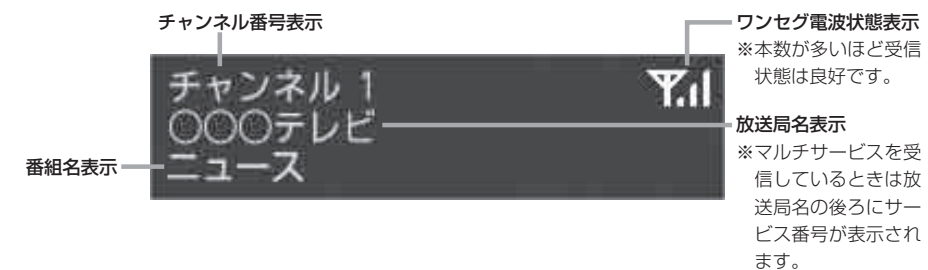

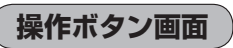

画面をタッチすると操作ボタンが表示されます。

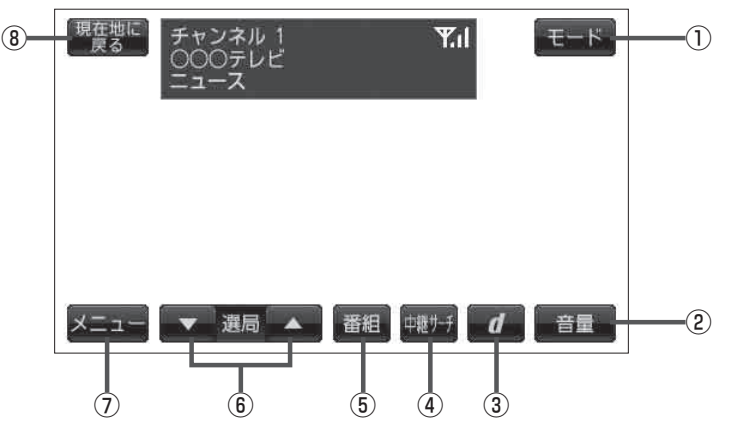

- モードボタン
   モード選択画面を表示します。
   ア B-13
- ② 音量 ボタン

音量バーを表示し、音量の増減を調整します。 - : 音量減 + : 音量増 消音 [音] G-10

データ放送画面を表示します。 27 H-4

④ 中継サーチ ボタン

中継・系列局をサーチします。 「」 H-15

- (5) 番組 ボタン
   番組表を表示します。 上子 H-13
- ⑦ メニュー ボタン
   テレビメニュー画面を表示します。
   ④ H-3
- 8 現在地に戻る ボタン
   現在地の地図画面を表示します。

テレビ視聴

〔表示部について〕

テレビメニュー画面

メニューをタッチするとテレビメニュー画面を表示します。 テレビメニューの中から実行したいボタンをタッチして各操作を行います。

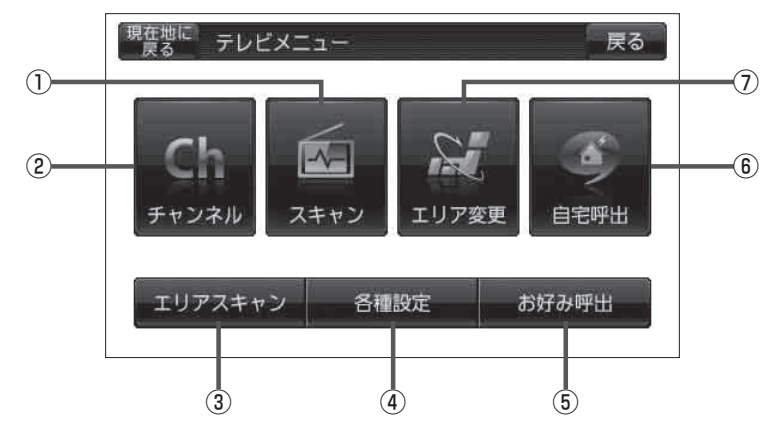

- スキャンボタン スキャン画面を表示します。
   日子 H-9
- チャンネルボタン
   チャンネル画面を表示します。
   日-12
- ③ エリアスキャン ボタン

エリアスキャンを実行します。 「」 H-8

### ④ 各種設定 ボタン

中継・系列局自動サーチ設定、受信レベル確認、 起動画面設定、放送用メモリー、音声・字幕設定、 時計表示設定を行うことができます。

- 「受信中の放送局のチャンネルおよび受信レベルを確認する」H-19
- 『『記動画面の設定をする』H-20
- 「放送用メモリーを削除する」H-21
- 「音声や字幕を切り換える」H-23
- 「時計表示の設定をする」H-24

### ⑤ お好み呼出 ボタン

お好み登録されたチャンネルリストに切り換えます。

⑥ 自宅呼出ボタン

自宅登録されたチャンネルリストに切り換えます。

### ⑦ エリア変更 ボタン

視聴エリア変更画面を表示します。 2 H-6

データ放送取得画面

データ放送画面から実行したい項目をタッチして各操作を行います。 [F] データ放送を利用する | H-16

操作ボタン1

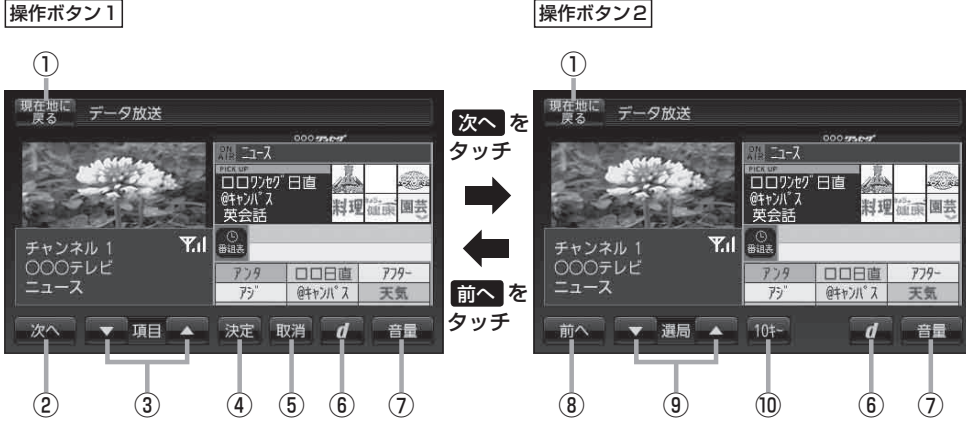

- ① 現在地に戻る ボタン 現在地の地図画面を表示します。
- ② 次へ ボタン 次ページの操作ボタンを表示します。 (操作ボタン2を表示)
- ③ 項目 ( ▼ / ▲ )ボタン カーソルの移動やデータ放送内容をスクロールさせ る場合にタッチします。
- ④ 決定 ボタン

画面で選んだ項目を決定(実行)します。

⑤ 取消 ボタン

データ放送を受信中にタッチすると1つ前の画面に 戻ります。

※データ放送によっては、取消をタッチしても1 つ前の画面に戻ることができない情報もあります。 その場合は、項目(▼/▲)をタッチして「戻 る|にカーソルを移動させ決定をタッチしてく ださい。

- ⑥ d ボタン テレビ(ワンセグ)画面に戻ります。(データ放送終了)
- ⑦ 音量 ボタン 音量バーを表示し、音量の増減を調整します。 -:音量減 +:音量増 消音 译 G-10
- ⑧ 前へ ボタン 前ページの操作ボタンを表示します。 (操作ボタン1)を表示)
- ⑨ 選局 (▼ / ▲ )ボタン

プリセットされている放送局の呼び出しをします。 長押しすると自動選局します。 译 H-11

### 10キー ボタン

10キーボタンを表示します。10キー入力が必要な データ放送の場合に使用します。

# テレビ(ワンセグ)を見る

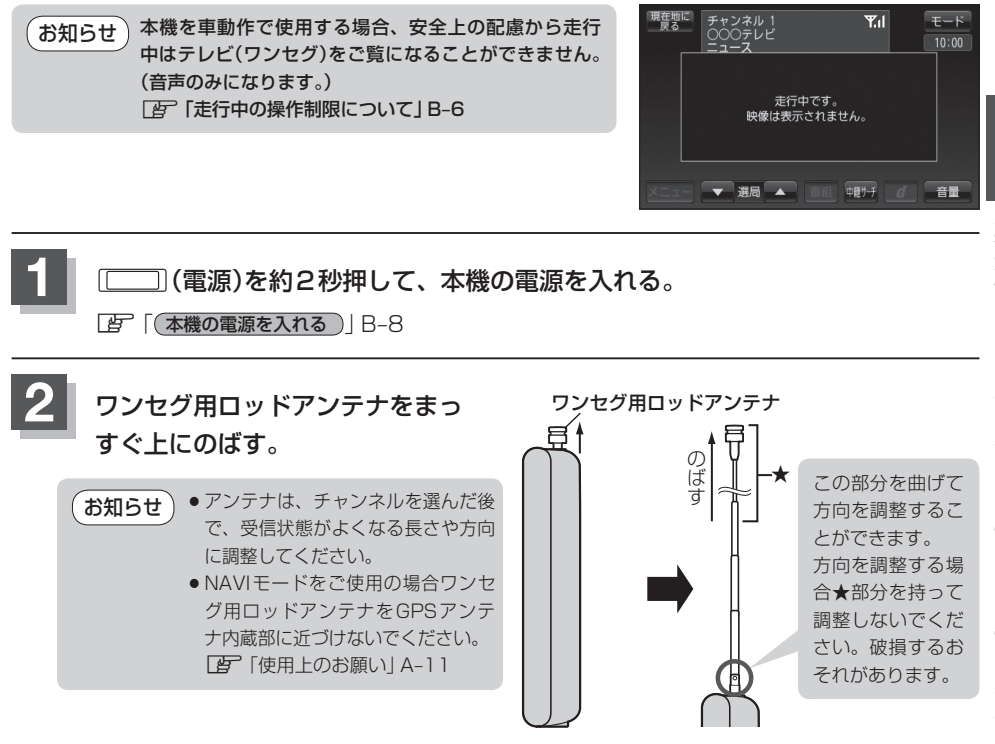

### 3 テレビ視聴(ワンセグ)モードにする。

『 「NAVI/AV/Gアプリの切り換えについて」B-13

お知らせ 初めてテレビ(ワンセグ)を利用する場合は、最初に視聴エリアの設定をして放送局を検索し、チャ ンネルリストを登録します。次回からはすぐにテレビ(ワンセグ)を見ることができます。 で「視聴エリアを変更する」H-6

(例)テレビ(ワンセグ)画面(走行中)

# 視聴エリアを変更する

### エリア変更を「手動」動作を選択する場合は下記に従って操作してください。

お知らせ 地域によって受信できる放送局が異なるため、現在の車の走行地域で初めて地上デジタルテレビ放送をご覧になる場合は、現在地のエリア変更を行ってください。地上デジタルテレビ放送は、東京・名古屋・大阪を中心とする関東・中京・近畿の3大広域圏をはじめ2006年末までに全国で放送が開始されました。エリア変更する前に、車の走行地域で地上デジタルテレビ放送が開始されているかお確かめください。(地上デジタルテレビ放送の電波が受信できない状態では、放送を受信することはできません。)

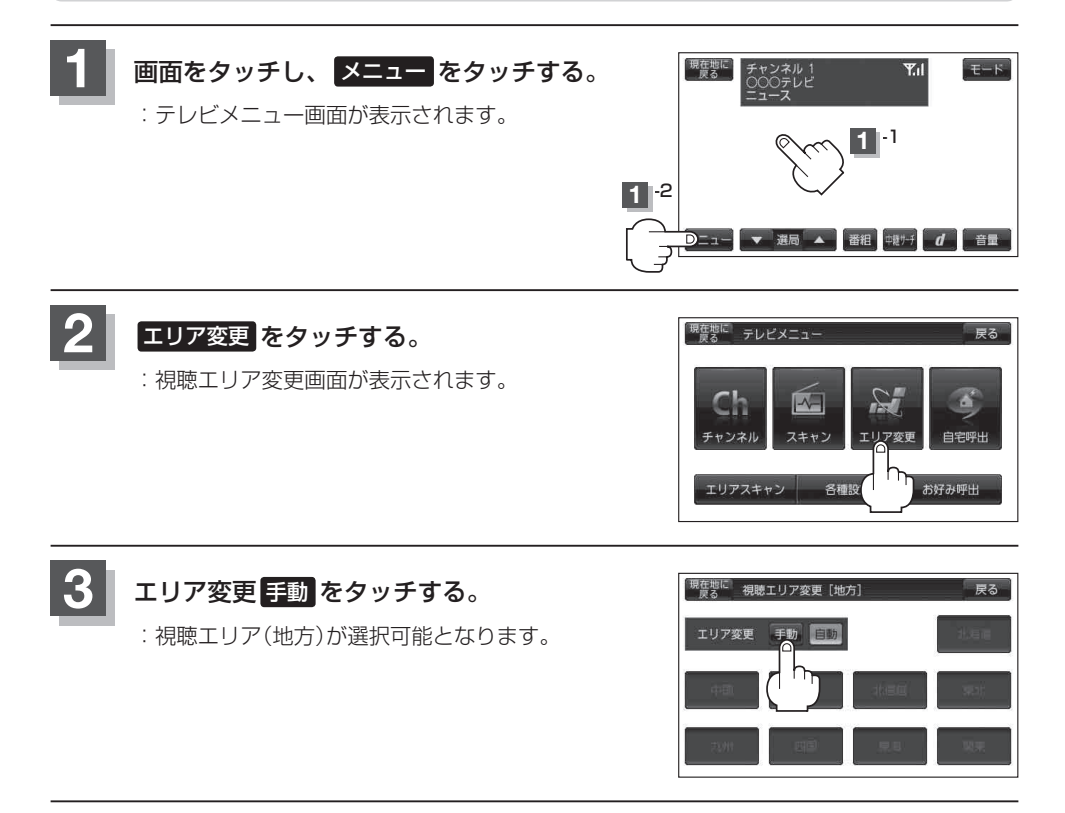

### 現在地の地方と県域をタッチする。

: 選択した地域のチャンネルリストを作成し、初期スキャンを行うかどうかのメッセージが 表示されます。

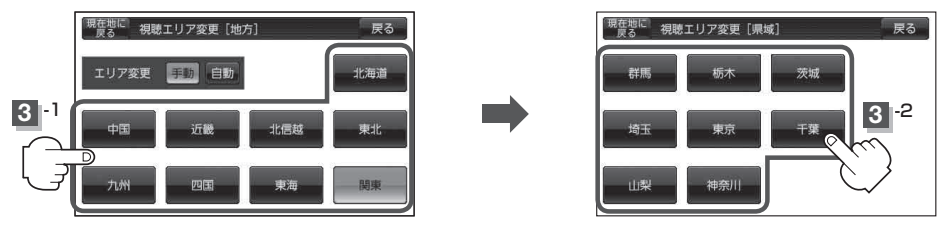

### ■ 初期スキャンをする場合

1 はい をタッチする。

:初期スキャンを開始し、スキャンが終了するとテレビ(ワンセグ)画面を表示します。

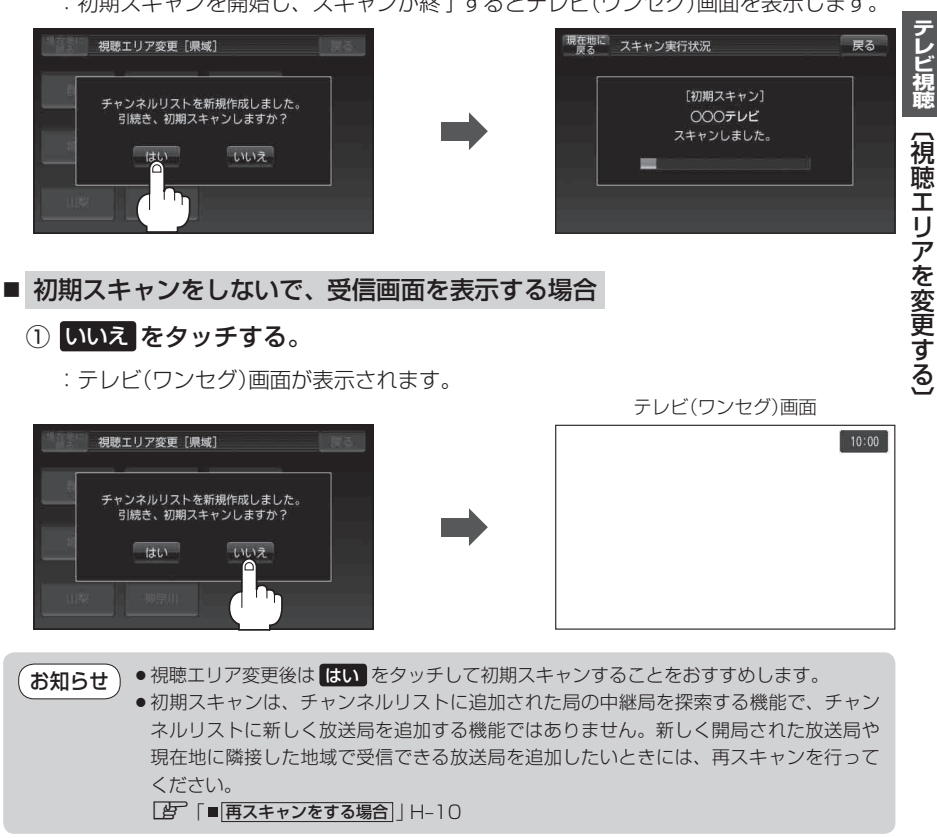

視聴エリア変更を自動に戻す

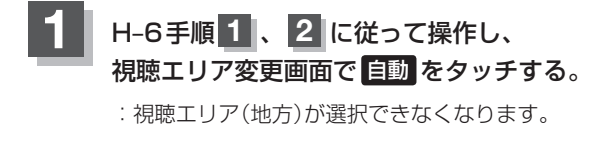

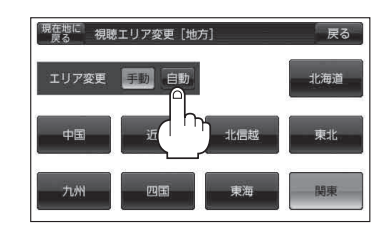

エリア変更を 自動 に設定した場合、視聴エリアが変わると、自動でその地域のチャンネルリスト お知らせ を作成します。その際にはテレビ(ワンセグ)画面にてメッセージが一定時間表示されます。

# エリアスキャンをする

現在の車のある地域のチャンネルリストを作成し、初期スキャンを行うかどうかのメッセージが表示 されます。

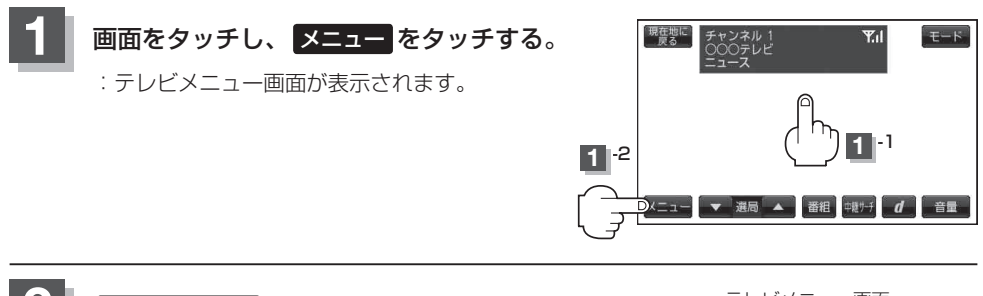

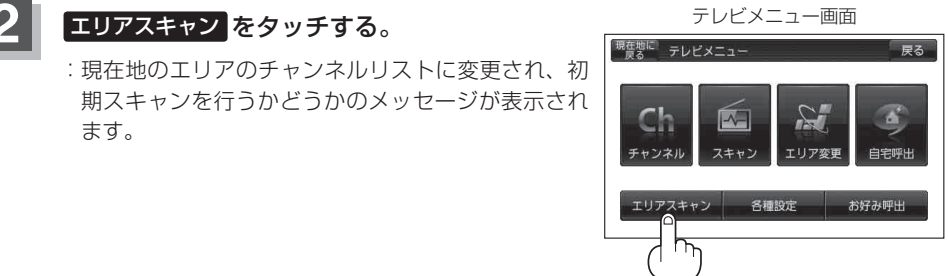

### はい をタッチする。

:初期スキャンが開始されます。

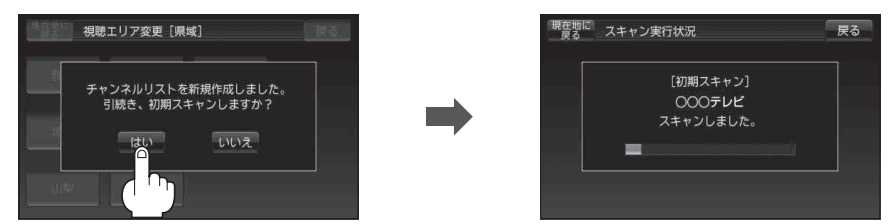

※初期スキャンをしない場合はいいえを選択してください。

●エリア変更を 自動 に設定している場合、現在地エリアが変わると、エリアスキャンを 実行しなくてもチャンネルリストが変わります。ただし、その場合初期スキャンは実行 されません。

> エリアスキャンは、チャンネルリストに追加された局の中継局を探索する機能で、チャンネルリストに新しく放送局を追加する機能ではありません。従って現在地付近に新しく開局された放送局や現在地に隣接した地域で受信できる放送局を追加したいときには、 再スキャンを行ってください。

# スキャンをする

スキャン画面では自宅登録/お好み登録/再スキャンや、プリセット登録の確認などをすることがで きます。

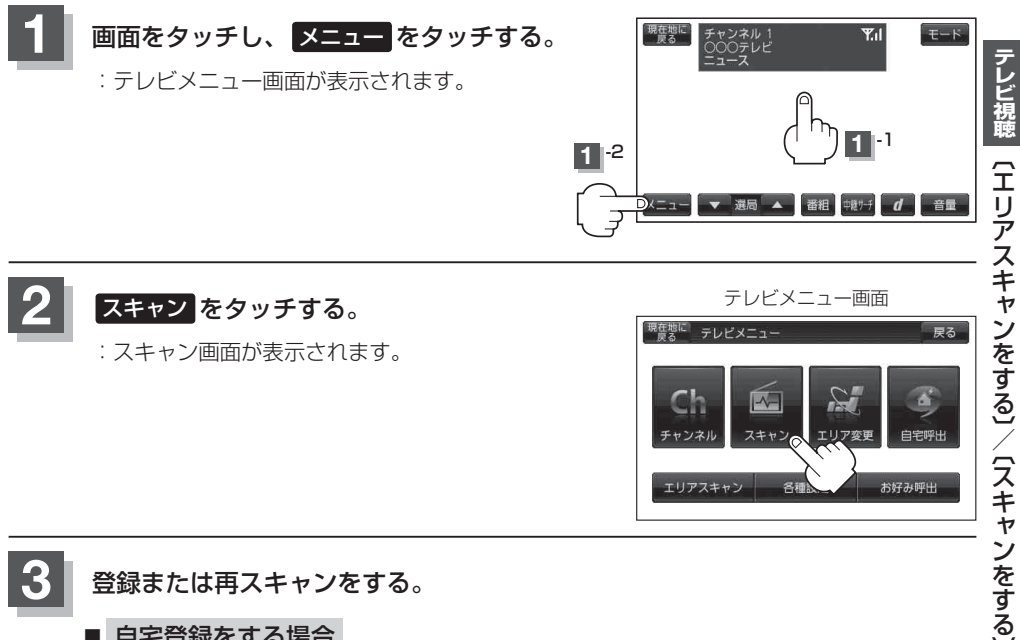

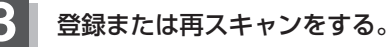

### ■ 自宅登録をする場合

あらかじめ自宅チャンネルリストとして登録しておくことにより、旅行先などでエリアの 変更(視聴エリア変更)をした場合(現在地を移動し他地域にいる場合)でもすばやく自宅呼 び出しをする(自宅登録として登録したエリアのチャンネルリストを呼び出す)ことができ ます。

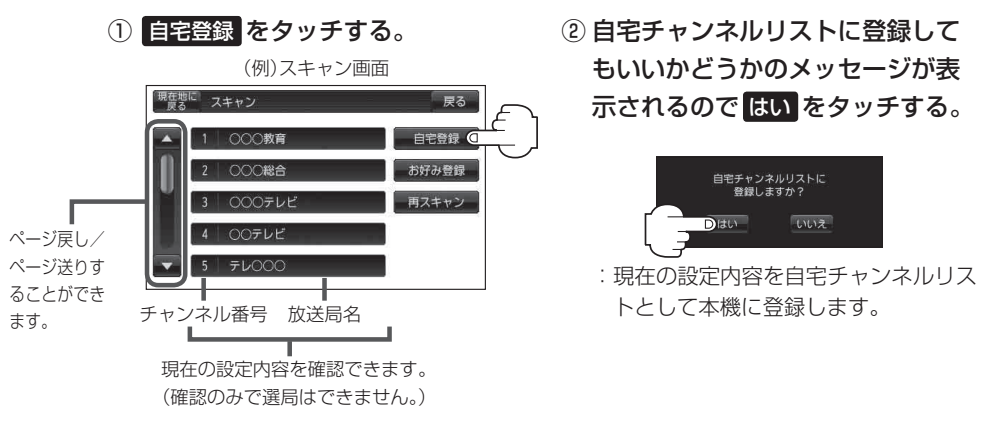

③設定を終わるには、戻るをタッチして表示させたい画面まで戻る。

### ■ お好み登録をする場合

自宅登録以外にもあらかじめエリアのチャンネルリストを登録することができます。よく 呼び出したい地域のチャンネルリストをお好み登録しておくことで、現在地を移動し他地 域にいるときでもお好み呼び出しですばやくチャンネルリストを呼び出すことができます。

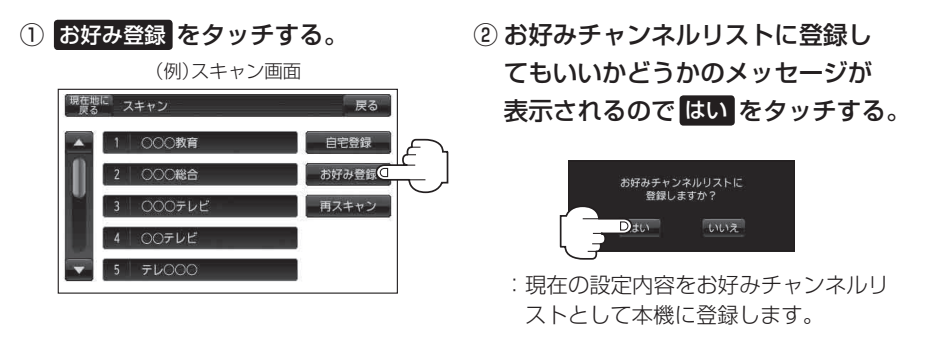

③設定を終わるには、戻るをタッチして表示させたい画面まで戻る。

■ 再スキャンをする場合

現在地付近に新しく開設された放送局や、現在地に隣接した地域で受信できる放送局を追加したいときなどに行います。

※すでに設定されているチャンネルはそのまま残し、新たに追加となります。

① 再スキャン をタッチする。

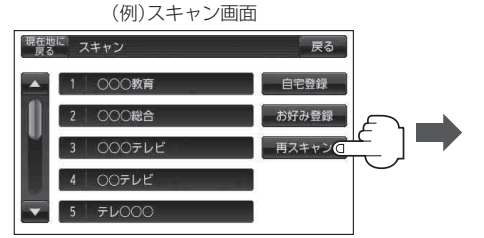

| [再スキャン]   |  |
|-----------|--|
| 0007VĽ    |  |
| スキャンしました。 |  |
|           |  |

: 全チャンネル(13ch~62ch)を スキャンし、受信画面を表示します。

※チャンネルリストにない放送局を 受信すると、チャンネルリストに追 加されます。

(お知らせ)

自宅登録/お好み登録したチャンネルリストを呼び出すには 「自宅チャンネルリスト/お好みチャンネルリストを呼び出す」H-14をご覧ください。

# 選局する

### チャンネルを選択する。(手動選局/自動選局)

※自宅登録/お好み登録したチャンネルリストの選局をする場合はあらかじめそのチャンネ ルリストを呼び出しておく必要があります。

「自宅チャンネルリスト/お好みチャンネルリストを呼び出す」H-14

### ■ 手動選局する場合

- ① 画面をタッチし、選局 (▼ / ▲ )をタッチ する。
  - : タッチするたびに次のプリセットチャンネルに 変わります。

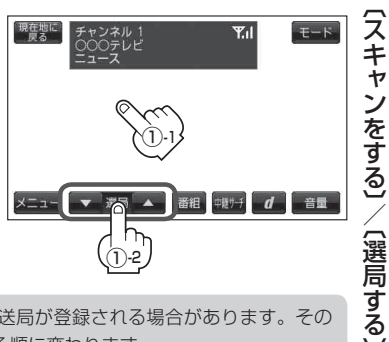

テレビ視聴

**お知らせ** 地域によっては同じチャンネル番号に複数の放送局が登録される場合があります。その 場合、タッチするたびに放送局が登録されている順に変わります。

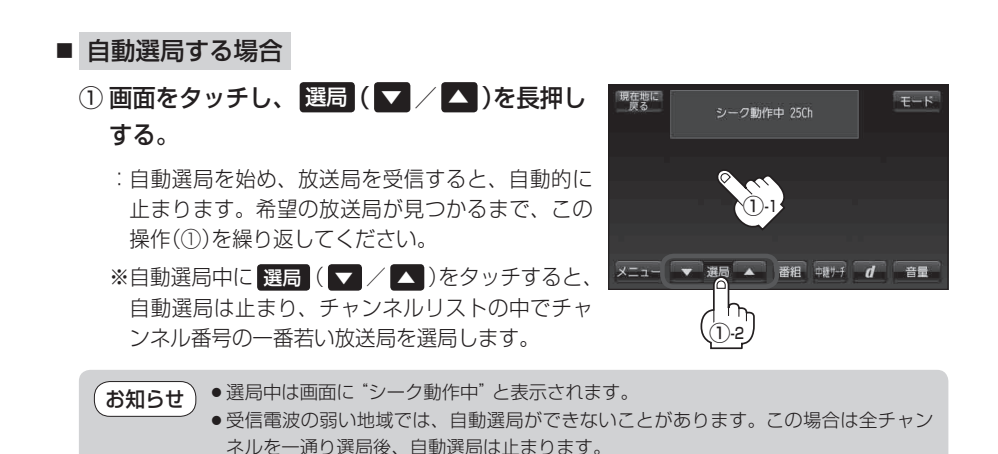

チャンネルリストを確認/選局する

### チャンネルリストに設定されている放送局を確認/選局することができます。

お知らせ
 あらかじめエリア変更をして、チャンネルリストを作成しておきます。
 「「「福聴エリアを変更する」H-6
 「「■「再スキャンをする場合」」H-10

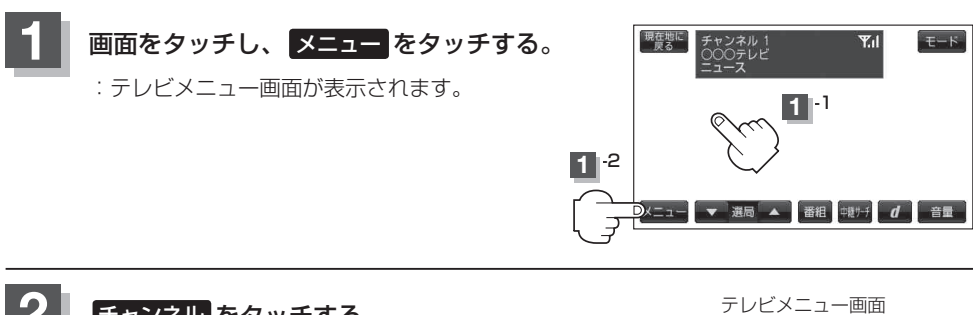

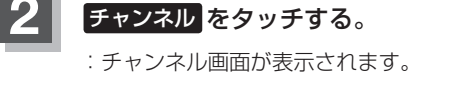

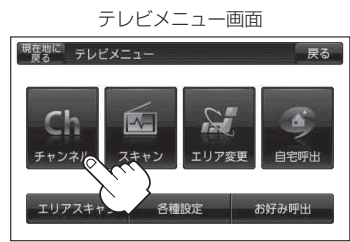

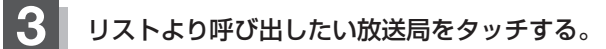

:タッチした放送局の受信画面が表示されます。

※チャンネルリストの確認だけの場合は、確認終了後戻るをタッチしてください。

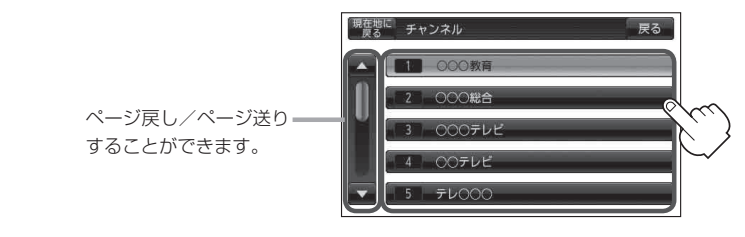

### お知らせ ● 地域によっては同じチャンネル番号に複数の放送局が登録される場合があります。

- / ●現在受信しているチャンネルがある場合は、緑色で表示されます。
  - ●チャンネルリストに表示されるブリセット番号と放送局の組み合せは、【●「チャンネル一覧」M-60 でもご覧になれます。
  - エリア変更を"自動"に設定している場合は、現在地の視聴エリアが変わると、自動でその地域の チャンネルリストに変更されます。
     ※エリア変更の自動/手動を設定するには、「」「視聴エリアを変更する」H-6に従って操作してくだ さい。

# 番組表を見る

受信中のチャンネルの電子番組表(EPG)を表示し、現在放送中の番組や今後放送される番組を確認したり、番組の詳細情報を見ることができます。

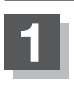

### 画面をタッチし、 番組 をタッチする。

:番組表が表示されます。

※さらに番組の詳細情報を確認する場合は、下記手順 2 へ進んでください。 番組の詳細情報を確認しない場合は、下記手順 3 へ進んでください。

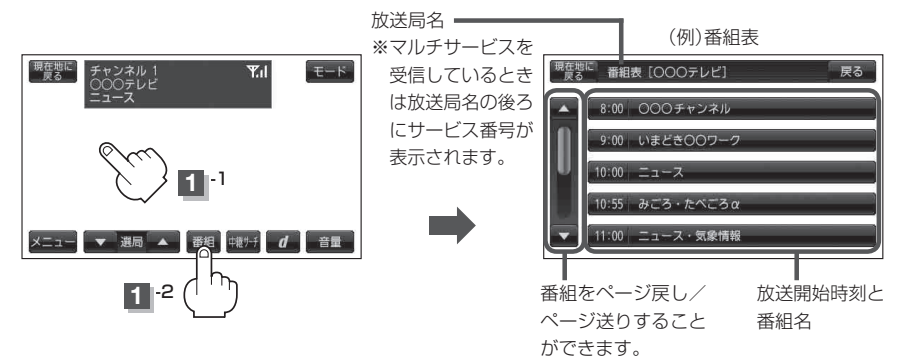

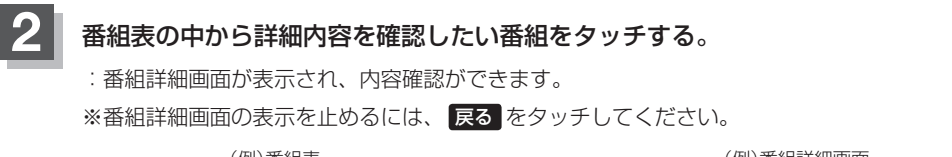

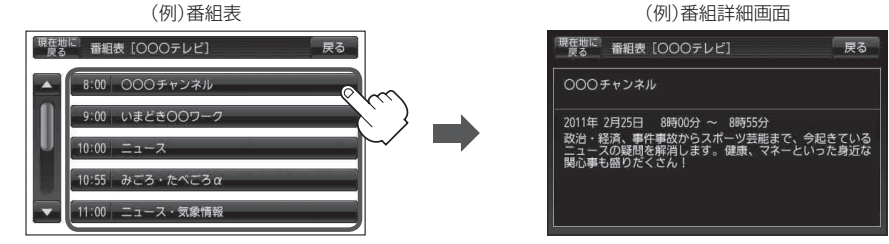

番組表を見たら戻るをタッチして表示させたい画面まで戻る。

お知らせ)他の放送局の番組表を表示したい場合は、受信画面で表示したい放送局に選局し直す必要があります。

# 自宅チャンネルリスト/お好みチャンネルリストを呼び出す

「自宅呼出」は旅行先などから自宅周辺に帰ったときに、「お好み呼出」はよく行く地域に来たときに、 そのエリアのチャンネルリストをすばやく呼び出すことができます。

※あらかじめチャンネルリストを登録しておく必要があります。

皆 「■ 自宅登録をする場合 」H-9

皆 「■ お好み登録をする場合 」H-10

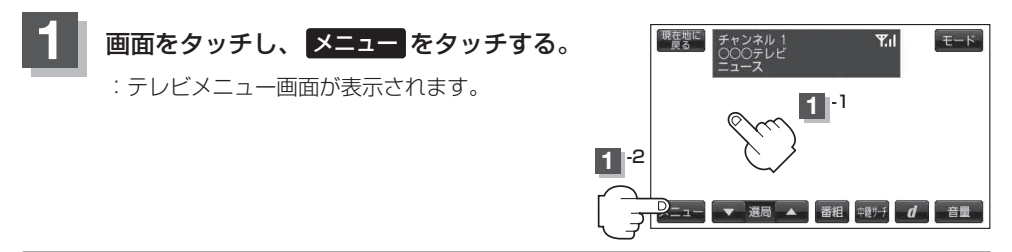

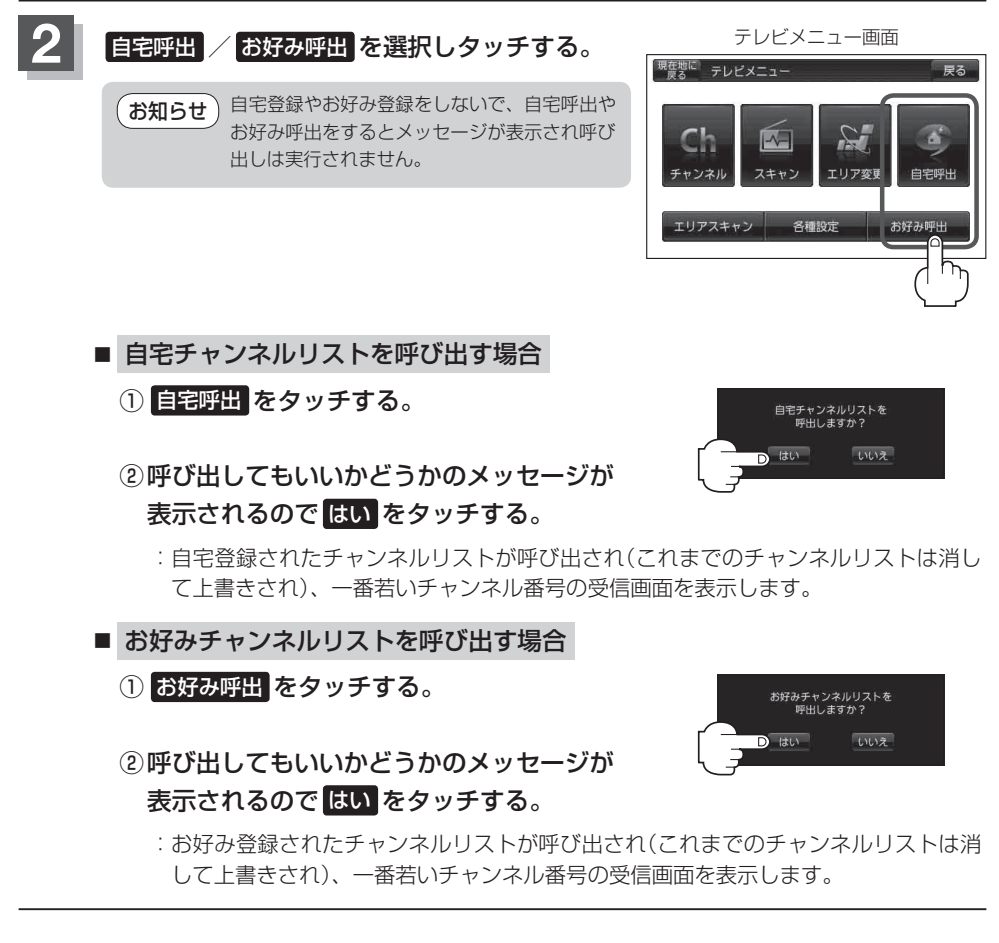

# 旨 宅チ ャンネルリスト/お好みチャンネルリストを呼び出す〕/〔中継・系列局サーチをする

中華サーチ d

# 中継・系列局サーチをする

中継・系列局サーチとは、走行地域が変わって放送局が受信できなくなった場合、受信していた放送 局の中継局またはその系列局が受信可能になるまで選局し続ける機能です。

もとの放送局に中継局がある場合、その中継局の選局をしたり、エリア内に同じ系列に属する放送局 があった場合、これを選局したりしてサーチ動作を続けます。

「中継局」とは、放送局が周波数を変えて(あるいは同じ周波数で)、サービス地域の受信を補償するため、同じ放送内容を再送信する施設のことです。これに対して「系列局」とは、いわゆる同じ「ネット ワーク系列」に属する放送局です。従って放送内容が必ずしも同じであるとは限りません。

「ネットワーク系列」として次のものを定義しています。

NHK 総合系列、NHK 教育系列、TBS系列、NTV(日本テレビ)系列、CX(フジ)系列、テレビ朝日系列、 テレビ東京系列、独立UHF 局系列(2011 年3 月現在)

※中継·系列局サーチを自動で"する"/"しない"の設定につきましては、 [27]「中継·系列局自動サーチ設定をする] H-18をご覧ください。

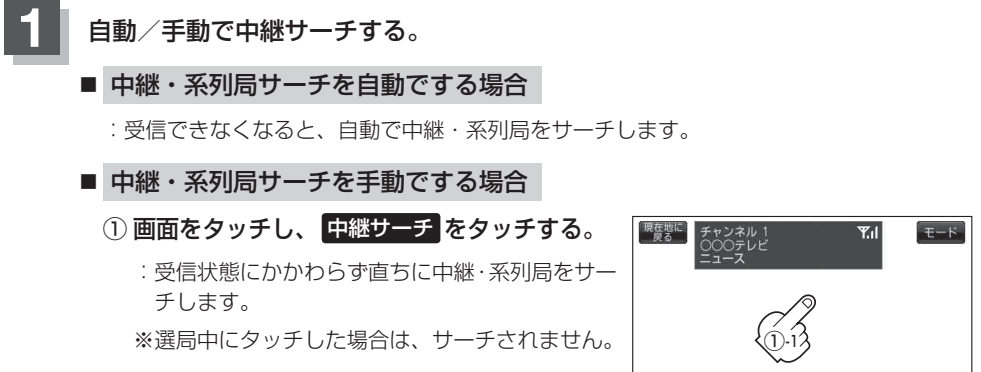

メニュー 🔻 選局

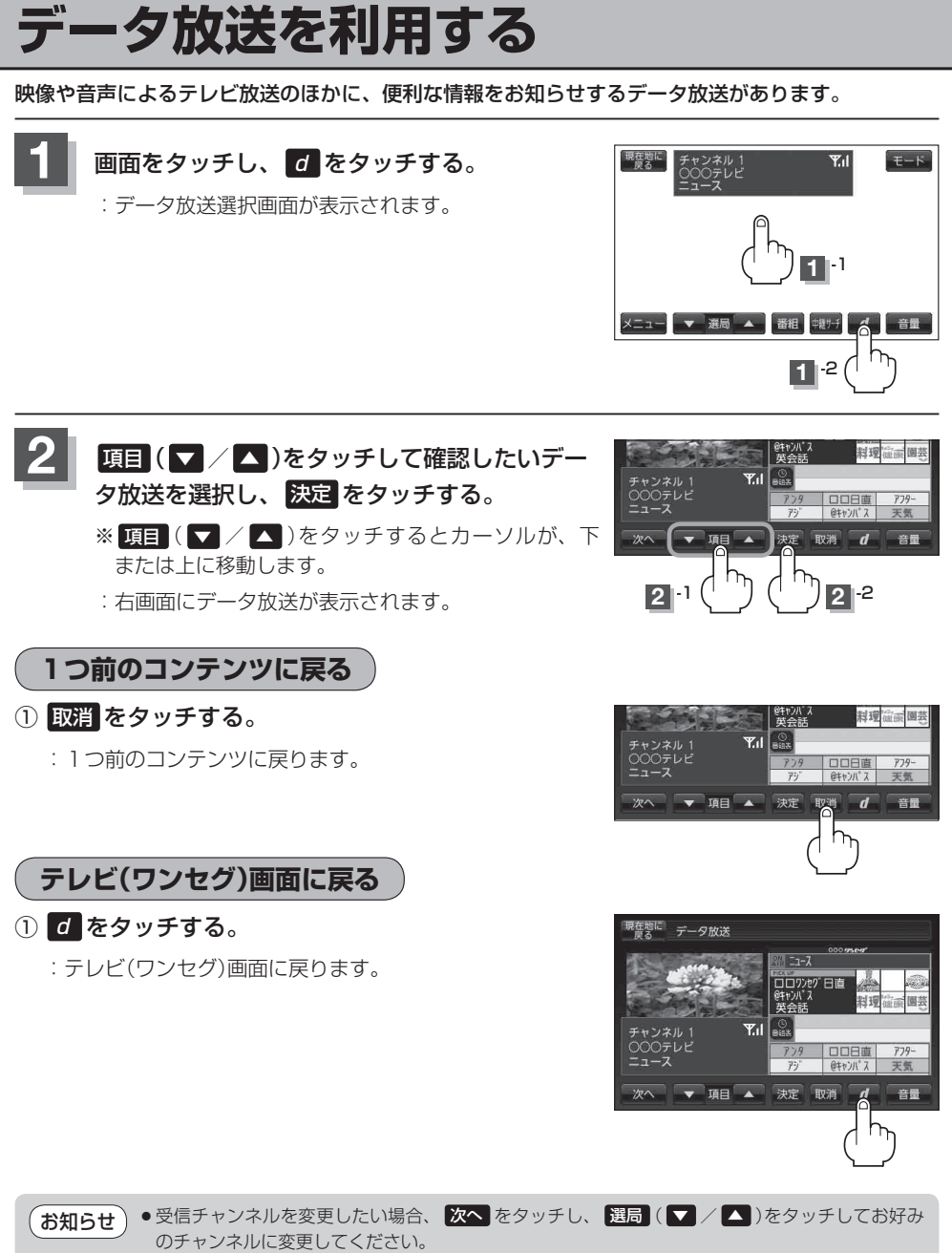

●番組の内容によっては、取消をタッチしても戻らない場合があります。

### お知らせ) 10キー について

データ放送番組の内容によっては、数字を入力することがあります。その場合、次へ → 10キー をタッチして入力したい数字をタッチします。数字入力を終わるには (別) をタッチしてください。 ※数字入力は、時刻の設定やゲームなどに使用します。

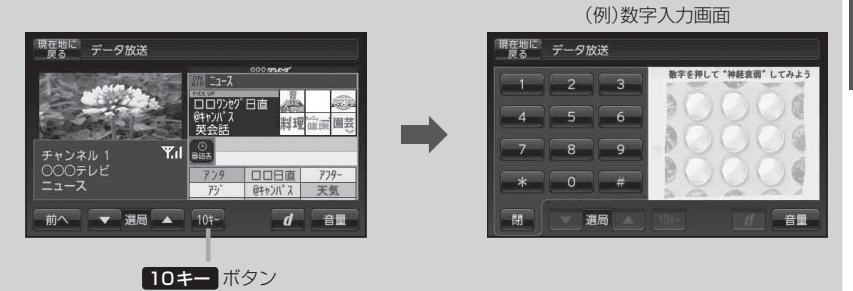

# 中継・系列局自動サーチ設定をする

車の走行地域が変わって、放送局が受信できなくなった場合、"自動"で中継・系列局サーチを起動す るかどうかの設定をすることができます。 「
ア「中継・系列局サーチをする」H-15

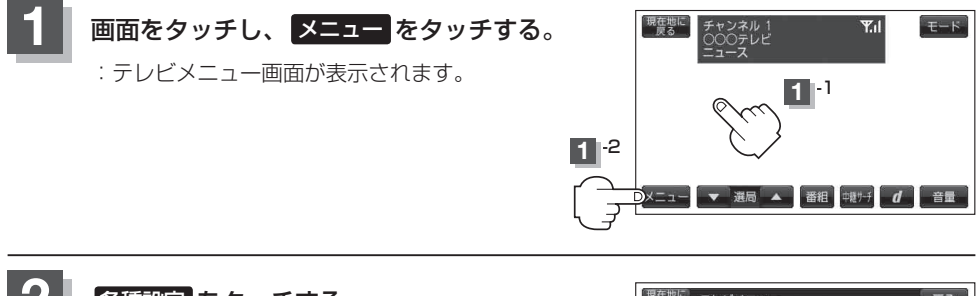

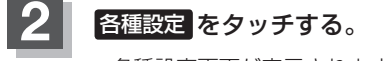

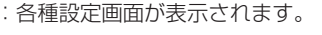

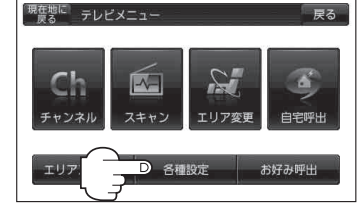

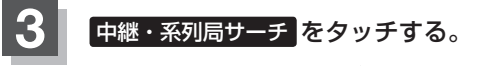

: 中継・系列局サーチ画面が表示されます。

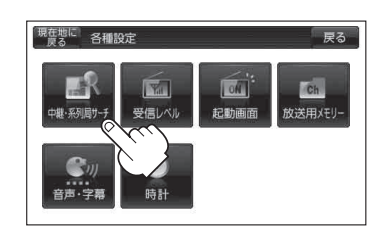

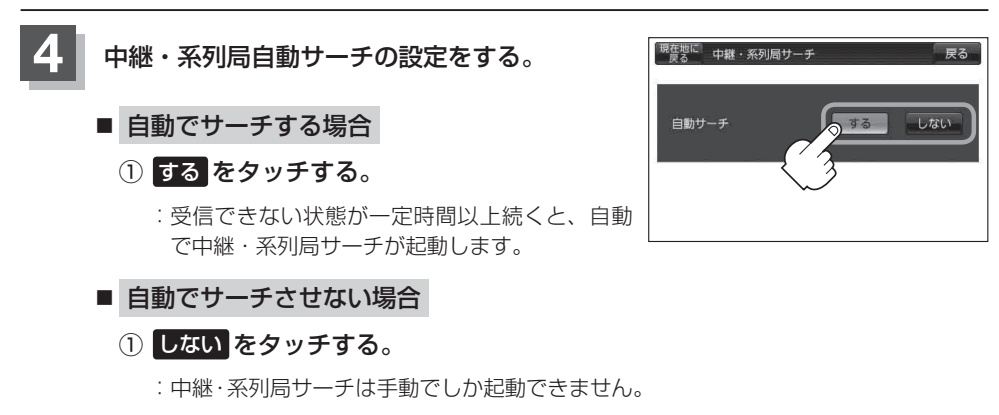

### 設定を終わるには、戻るをタッチして表示させたい画面まで戻る。

受信中の放送局のチャンネルおよび受信レベルを確認する

現在受信中の放送局が受信可能かどうかをレベルで確認することができます。

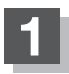

受信レベルを確認したい放送局を選局する。

「選局する」H-11

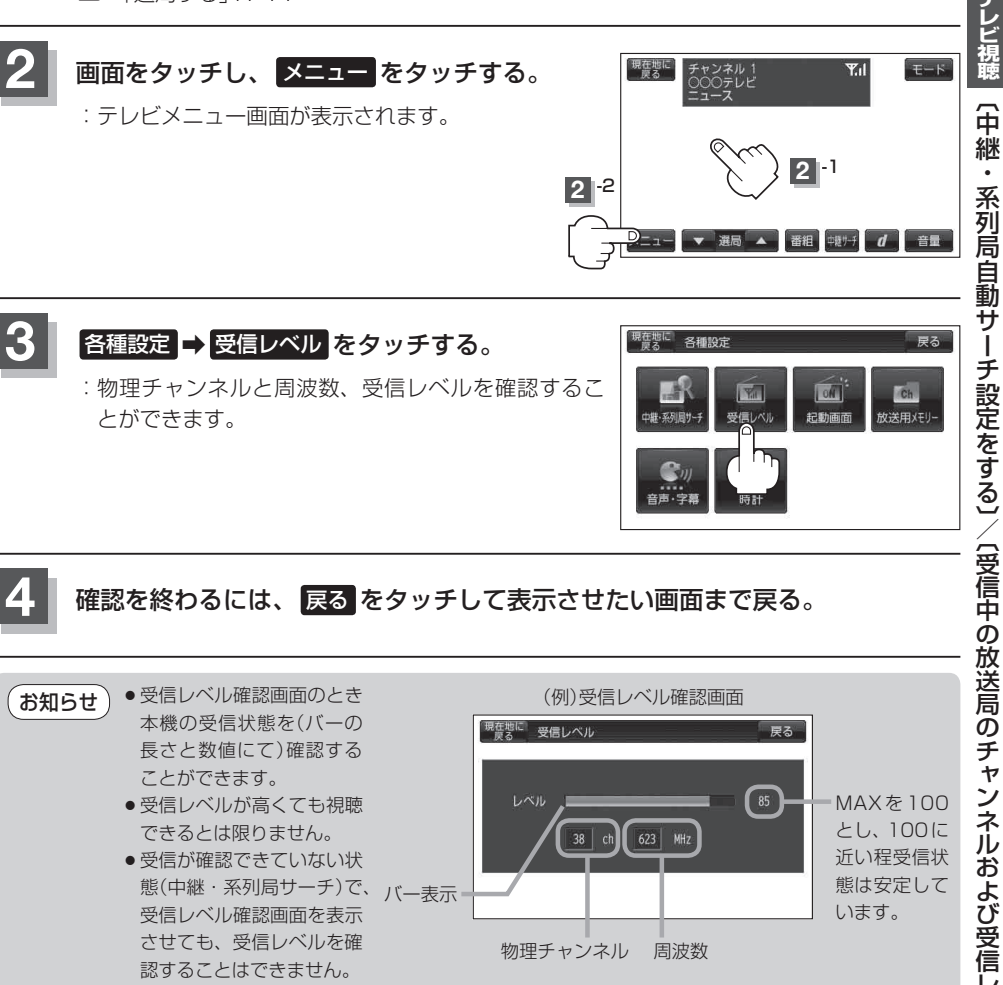

# 起動画面の設定をする

テレビ視聴(ワンセグ)モードに切り換えたとき、データ放送画面で起動する/しないの設定をするこ とができます。

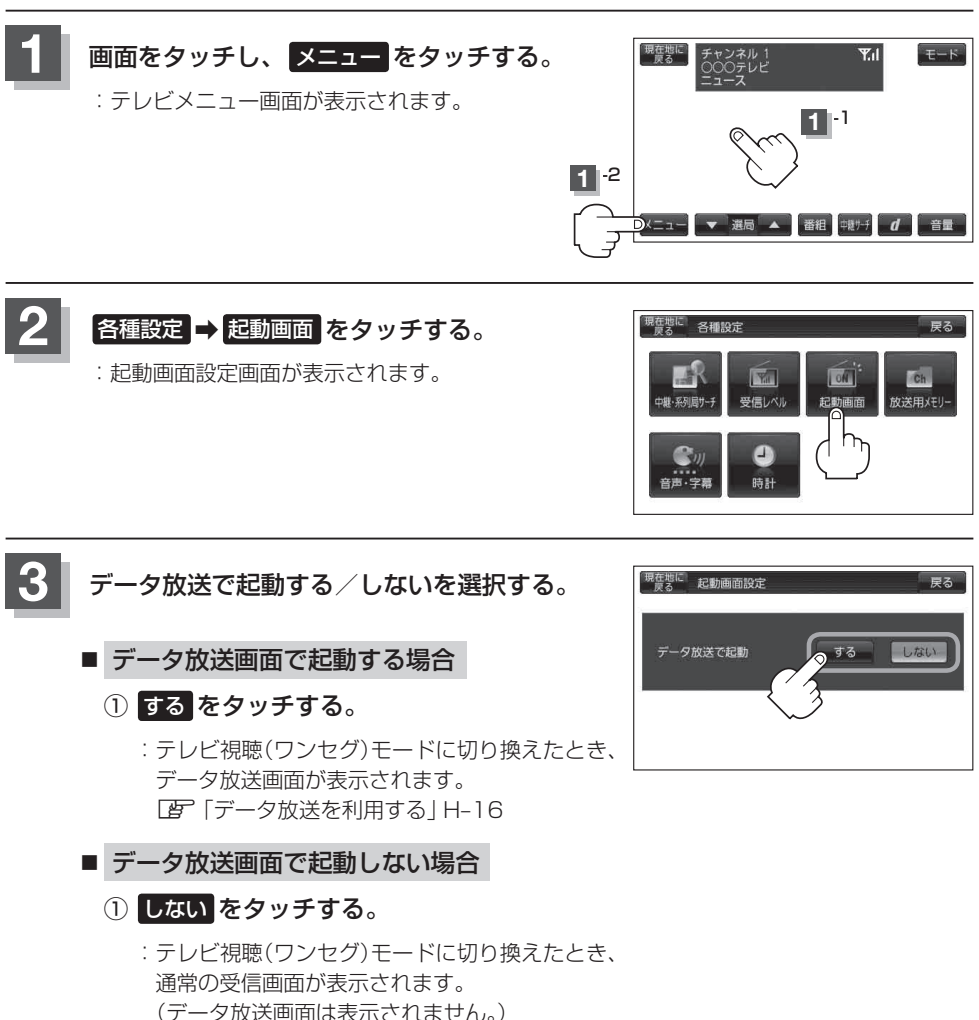

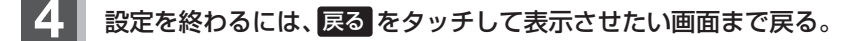

# 放送用メモリーを削除する

データ放送の内容にもよりますが、例えば天気予報のサービスでお客様の地域を登録する場合に放送 用メモリーを使用することがあり、お客様が登録した地域を1放送局網系列に対して最大8放送局メ モリーに保存することができます。

メモリー使用量が最大になった場合、メッセージが表示されますので、下記に従って放送用メモリー を削除してください。

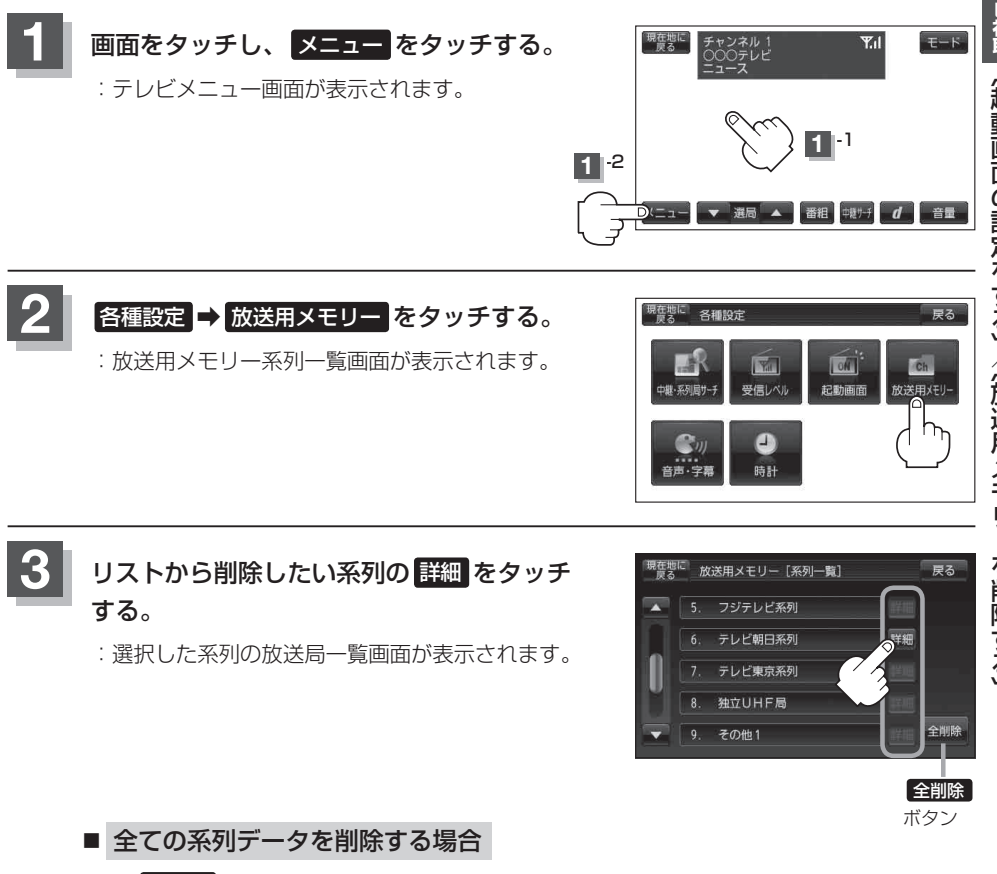

① 全削除 をタッチする。

: 削除してもいいかどうかのメッセージが表示されるのではいをタッチし、再度メッ セージが表示されるのではいをタッチすると、全ての系列データが削除されます。

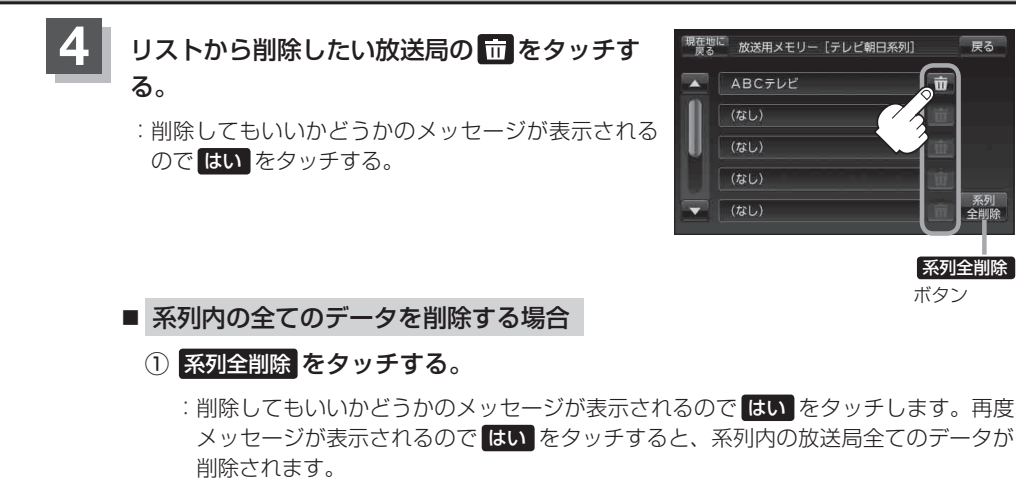

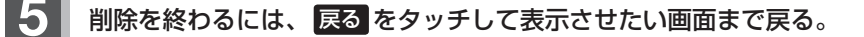

 ● ▲ / ▼ をタッチしてリストのページ戻し/ページ送り表示します。 お知らせ)

● 削除中は、本機の電源を切ったり車のキースイッチをOFF にしないでください。

●放送用メモリーを操作する画面では、受信動作や選局(手動選局、自動選局、中継・系列局サーチ) を停止します。受信する画面に戻ると、最後に視聴していた放送局の選局を再開します。

戻る

# 音声や字幕を切り換える

番組に複数の音声があるときや、字幕があるときに切り換えることができます。

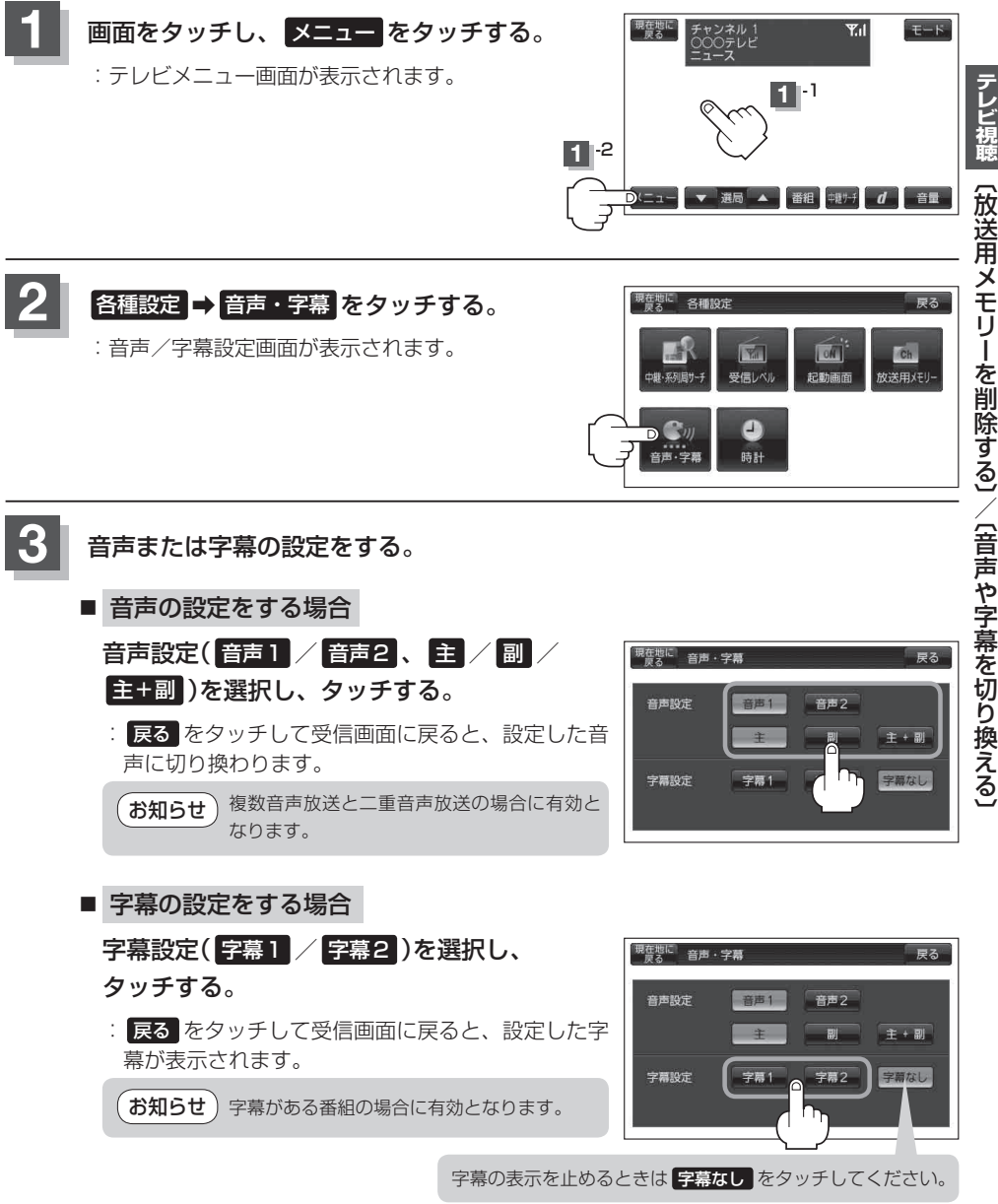

設定を終わるには、戻るをタッチして、表示させたい画面まで戻る。

レビ視聴

# 時計表示の設定をする

ワンセグ受信中に時計を表示させるかどうか設定をすることができます。

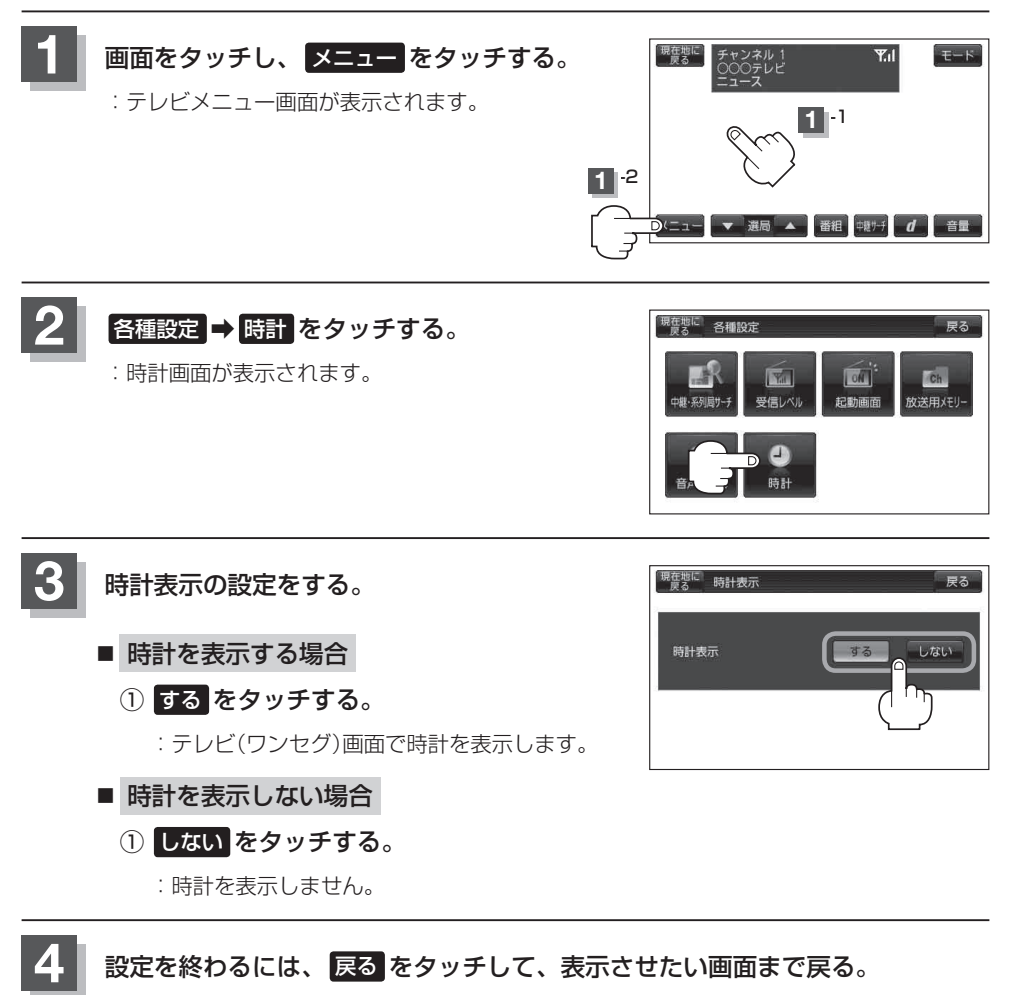

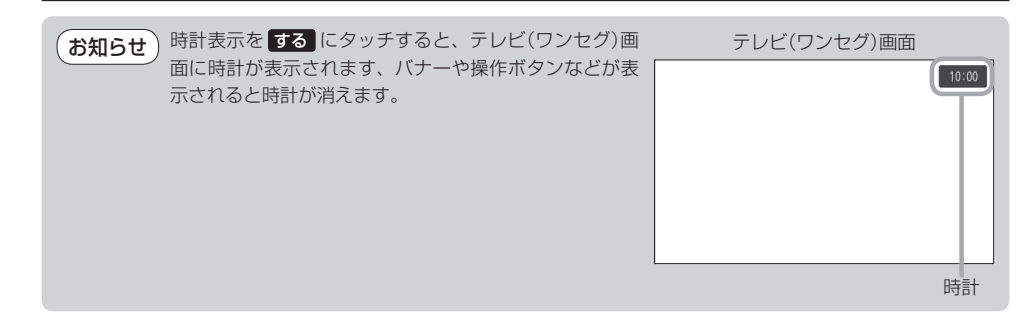

# 緊急警報放送を見る

### 災害など、緊急な出来事が発生した場合に視聴者にいち早く情報を知らせる放送システムです。

### ■ 受信中に緊急警報放送が開始された場合

受信中のチャンネルで緊急警報放送が始まると、次の動作を行います。

① "緊急警報放送が開始されました。" とメッセージが表示される。

②緊急警報放送を知らせる効果音が鳴る。

③通常のテレビ(ワンセグ)受信画面になる。

④放送局が緊急警報放送のために用意したチャンネルを選局する。

### ■ 緊急警報放送が終了した場合

緊急警報放送が終了すると、緊急警報放送前のチャンネルに自動で戻ります。

● 緊急警報放送中に選局を行うと、緊急警報放送が終わっても元のチャンネルには戻りません。
 ● 緊急警報信号テスト放送は緊急警報放送とみなしません。